#### *Flex Gold*<sup>™</sup> VIVID Lamps Troubleshooting Guide

| Торіс          | Problem/Issue                | Troubleshooting                                                                                                    | Figure                                                                                                    |  |  |
|----------------|------------------------------|----------------------------------------------------------------------------------------------------|----------------------------------------------------------------------------------------------------|--|--|
| Add a new lamp | Lamps won't                  |                                                                                                    |                                                                                                    |  |  |
|                | connect                      |                                                                                                    |                                                                                                    |  |  |
|                | Change Bluetooth<br>Password | <ul> <li>For Android devices: Lower case alphabetic passwords are recommended. Change the VIVID app Bluetooth password to all lower case alphabetical letters (i.e. vivid or your last name)</li> <li>To change the Bluetooth password: <ol> <li>Select the gear icon</li> <li>at the top right corner of the VIVID app.</li> <li>select Settings.</li> <li>Choice option to "Find Password" or "Change Password." (See figure B below)</li> </ol> </li> <li>*Note: Lamps can be accessed from any mobile device by using the same Bluetooth password.</li> </ul> | 8:34 5° 8:32 *3°     All     Add Lamps     Settings   Privacy Policy   Lamp1   Lamp2   Lamp3   Lamp4   Lamp5   Lamp5   Lamp5   Lamp6   Lamp7   Lamp8   Lamp9   Lamp7   Lamp8   Lamp9     Lamp7   Lamp8   Lamp8     III     III        III        III        B:24 2: 3'           Find password   Lamp1   Lamp2   Lamp3   Adduanced Controls                 III |  |  |
|                | Check device                 | Move closer to lens/face of lamp you are trying to                                                                                                    |                                                                                                    |  |  |
|                | distance from lamp           | connect so that the mobile device is directly over or<br>under the lens/face.                                                                                                    |                                                                                                    |  |  |
|                |                              | If you are within proper range and the lamp is flashing                                                                                                    |                                                                                                    |  |  |
|                |                              | white, or is it set on a color (red, green, blue, etc.):                                                                                                    |                                                                                                    |  |  |
|                |                              | • Flashing white = Lamp is in factory default                                                                                                    |                                                                                                    |  |  |
|                |                              | mode and should be ready to add to your app                                                                                                    |                                                                                                    |  |  |
|                |                              | • Solid Color (red, green, blue, etc.) = Lamp has                                                                                                    |                                                                                                    |  |  |
|                |                              | been synced with another user's VIVID app,                                                                                                    |                                                                                                    |  |  |
|                |                              | and needs to be factory reset                                                                                                    |                                                                                                    |  |  |

| Control a lamp | Identify which<br>lamp is being<br>controlled in the<br>app | <ul> <li>Make sure lamp power source is on and working.</li> <li>If you have more than one lamp on the app, start with the first lamp icon and tap it once.</li> <li>If the VIVID lamp turns on/off, you have identified the lamp and can now control its color changing and dimming features.</li> <li>If the lamp did not turn on/off, move to the next lamp on the app and try again. Continue until you find the lamp you are trying to control.</li> <li>(See figure C below).</li> </ul> |  |
|----------------|-------------------------------------------------------------|----------------------------------------------------------------------------------------------------|--|
|                | Controlling the<br>lamp features                            | Press and hold the icon of the lamp you would<br>like to control. This will take you to the menu<br>screen where you can control the dimming and color<br>changing features. (See figure D below)<br>The is a green icon on the app indicates the lamp<br>that is currently being controlled by the app<br>You can also select the Edit icon to<br>customize the name of the lamp, and<br>create and edit groups. (See figure E<br>below).                                                     |  |

### *Flex Gold*<sup>™</sup> VIVID Lamps Troubleshooting Guide

| Factory default settings | Restore the lamps to factory default | If you have the original mobile device the lamps were synced to:                                 | •II Verizon      3:48 PM     \$ 53% ■       ↓     UNQUE     ✔ 53% ■ | 4:06 ♥ ▼∡ ¥<br>☆ All ♂ ♥ | 8:50 國際電話 電常管調 12%』<br>Lamp Configuration |
|--------------------------|--------------------------------------|--------------------------------------------------------------------------------------------------|---------------------------------------------------------------------|--------------------------|-------------------------------------------|
|                          | settings                             | To reset a single lamp,                                                                          |                                                                     | •                        | Edit Lamp Name                            |
|                          |                                      | <ol> <li>Press and hold the icon of the lamp<br/>to reset to bring up the Menu screen</li> </ol> |                                                                     | Lamp1 Repeater2          | Lamp Name Lamp1<br>Group Selected         |
|                          |                                      | 2. Select the Edit icon                                                                          | Lamp 1 Lamp 2                                                       |                          | All 🗸                                     |
|                          |                                      | <ol> <li>Select the "Reset and Delete" button.<br/>(See figure F below).</li> </ol>              |                                                                     |                          | RGB test                                  |
|                          |                                      | An alert will pop up to confirm that you want to delete that lamp. (See figure F below)          |                                                                     | KA RGB RGB 🔀 🗹           |                                           |
|                          |                                      | To reset all lamps:                                                                              |                                                                     |                          |                                           |
|                          |                                      | <ol> <li>Select the gear icon at the top right corner of VIVID app page</li> </ol>               |                                                                     | 100%                     | Reset and delete                          |
|                          |                                      | 2. Select Settings.                                                                              | All On All Ctrl All Off                                             |                          |                                           |
|                          |                                      | <ol> <li>Select the "Delete All Lamps" option<br/>(See figure G below)</li> </ol>                | Figure C                                                            | Figure D                 | Figure E                                  |
|                          |                                      | An alert will pop up asking to confirm that you want to delete all lamps. (See figure H below)   |                                                                     |                          |                                           |

### *Flex Gold*<sup>™</sup> VIVID Lamps Troubleshooting Guide

| <ul> <li>If you do not have the original mobile device<br/>the lamps were synced to, you will need to<br/>manually reset the lamps:</li> <li>1. Turn lamp on for 15 seconds. Turn on/off<br/>with any 12 volt power source. Even touching<br/>a 9 volt battery to the pins on the lamp will<br/>work.*Note: Only power on/off the lamps<br/>that you want to reset.</li> <li>2. Turn lamp off for 5 seconds</li> </ul> | 8:51 III III IIIIIIIIIIIIIIIIIIIIIIIIIIII | 8:42 總 27 第 学校 # 14%#<br>< Setting           Find password       >         Change password       >         Lamps List       >         Delete all lamps       >         Software update via Mesh       >         EULA       >         Advanced Controls       ✓         About       > | 8:42 :# 57     Image: State of the second second seco |
|----------------------------------------------------------------------------------------------------|-------------------------------------------|----------------------------------------------------------------------------------------------------|----------------------------------------------------------------------------------------------------|
| <ul> <li>Repeat this on/off cycle four more times, or until the lamp(s) turn white and start to strobe from bright to</li> <li>You should now be able to add a new device to the app</li> </ul>                                                                                                    | Reset and delete<br>OK<br>III O K         | III O <                                                                                                    | III O <                                                                                                    |
| app.                                                                                                    | Figure F                                  | Figure G                                                                                                    | Figure H                                                                                                    |